## Becoming a Pro Mobile Applications Testing

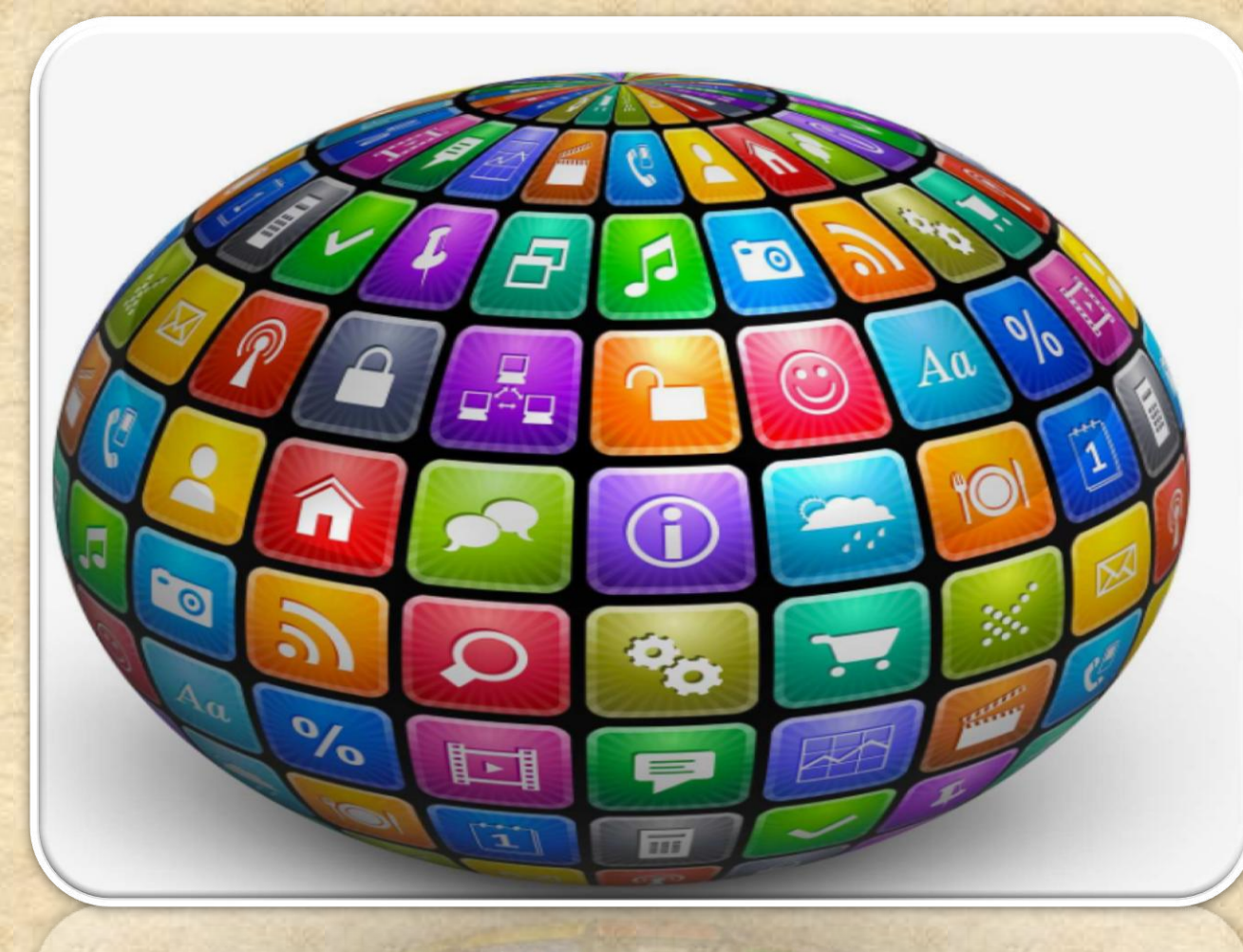

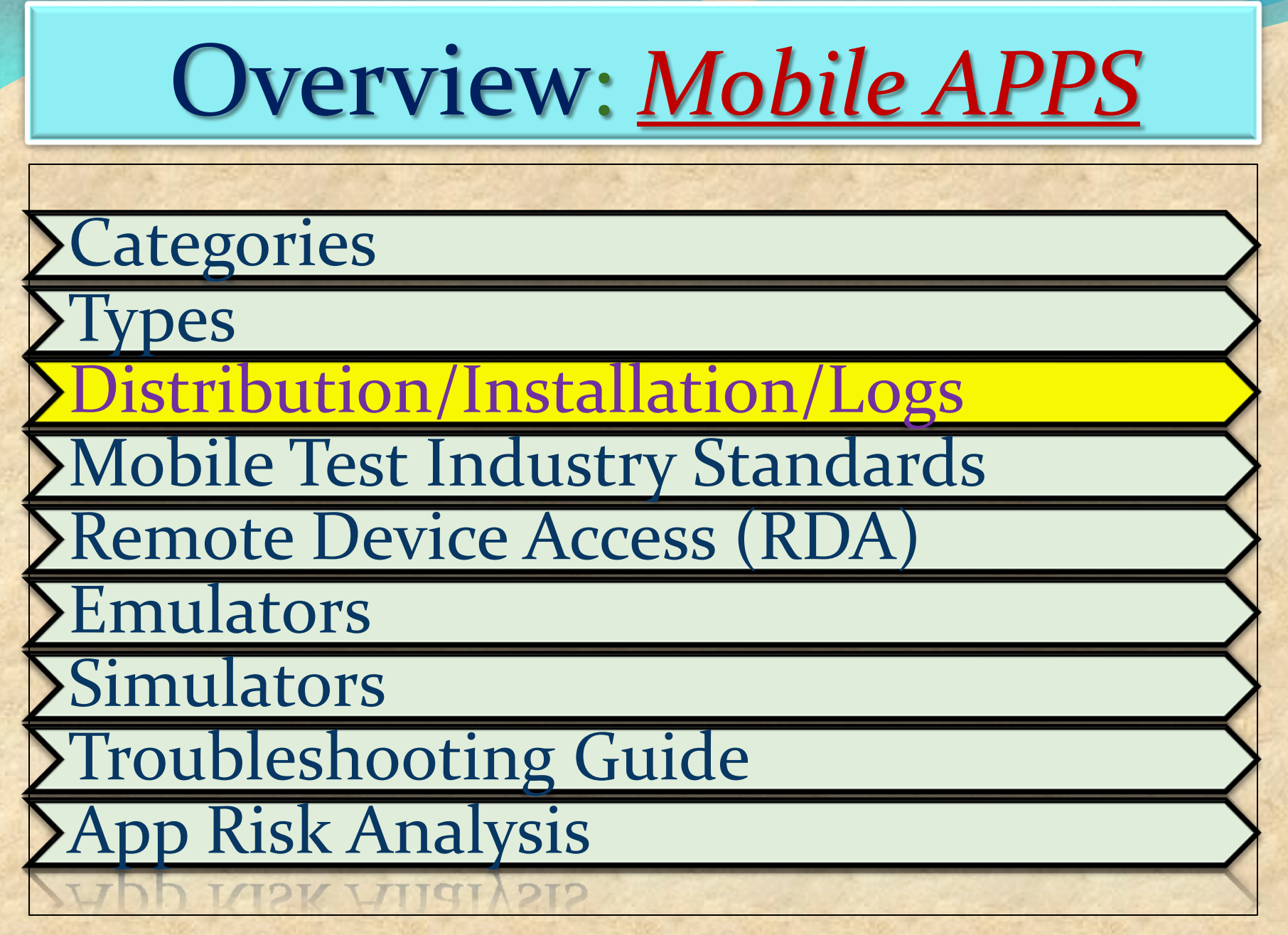

#### How to enable Developers Options ?

1. Enable **USB debugging** in the device system settings, under **Developer options**.

2. To make it visible, go to Settings
 > About phone and tap Build
 number Seven times.

3. Return to the previous screen to find **Developer options** at the bottom.

| <b>変</b><br>く Softwa  | 🚯 🗔 ⓒ 奈 📶 43% 🛢 5:47 PM<br>re information                      |  |  |  |  |  |  |
|-----------------------|----------------------------------------------------------------|--|--|--|--|--|--|
| Android v<br>4.4.2    | version                                                        |  |  |  |  |  |  |
| Baseban<br>MPSS.DI.2. | Baseband version<br>MPSS.DI.2.0.1.c1.13-00009-M8974AAAAANPZM-1 |  |  |  |  |  |  |
| Kernel ve<br>3.4.0    | ersion                                                         |  |  |  |  |  |  |
| Build nur<br>KVT49LLS | mber<br>990ZV4                                                 |  |  |  |  |  |  |
| Software<br>LS990ZV4  | version                                                        |  |  |  |  |  |  |
|                       |                                                                |  |  |  |  |  |  |
|                       |                                                                |  |  |  |  |  |  |
|                       |                                                                |  |  |  |  |  |  |
| *                     |                                                                |  |  |  |  |  |  |

#### (contin.)How to enable Developers Options?

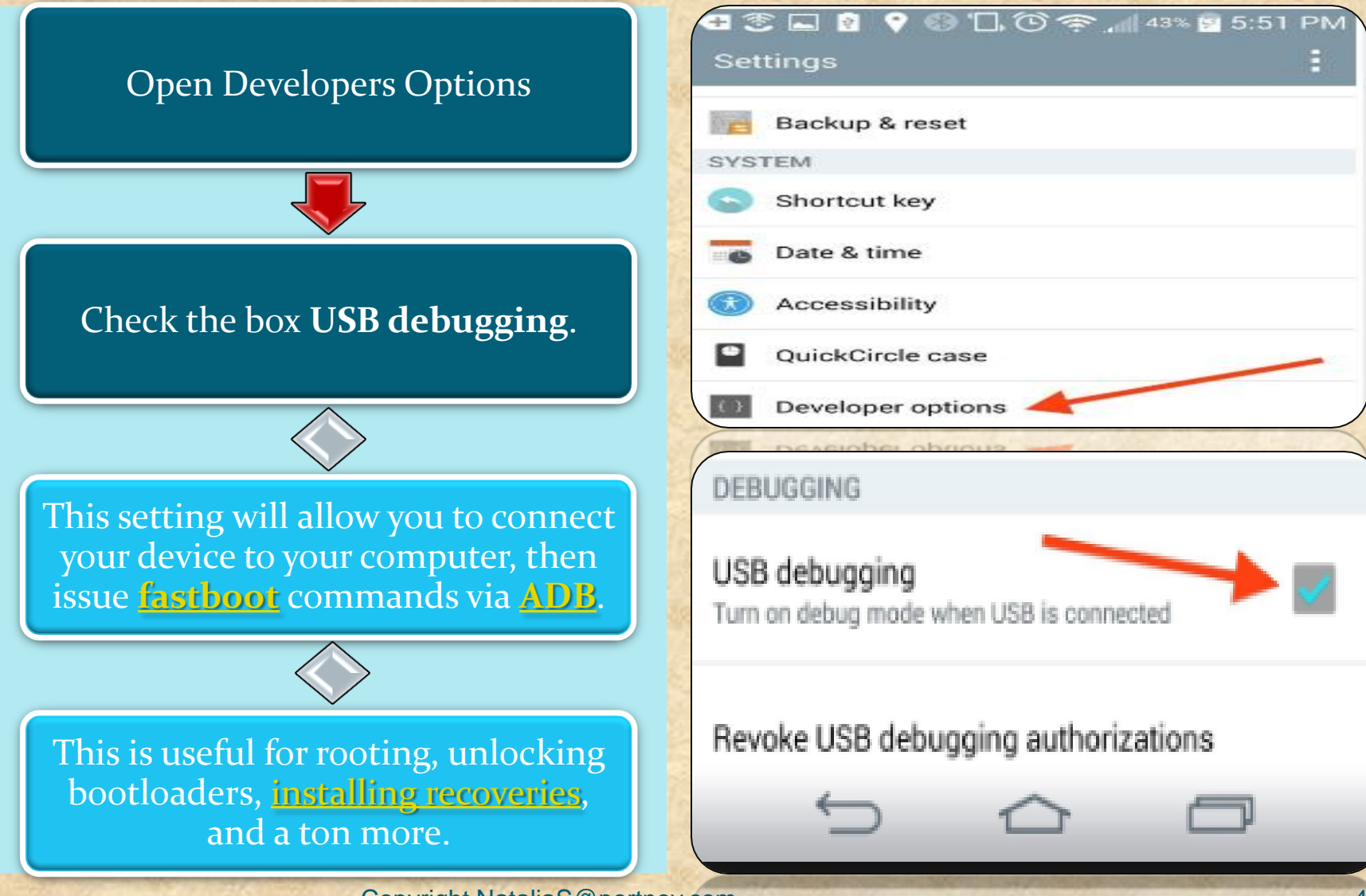

#### Do I have a correct USB Configuration on my Device?

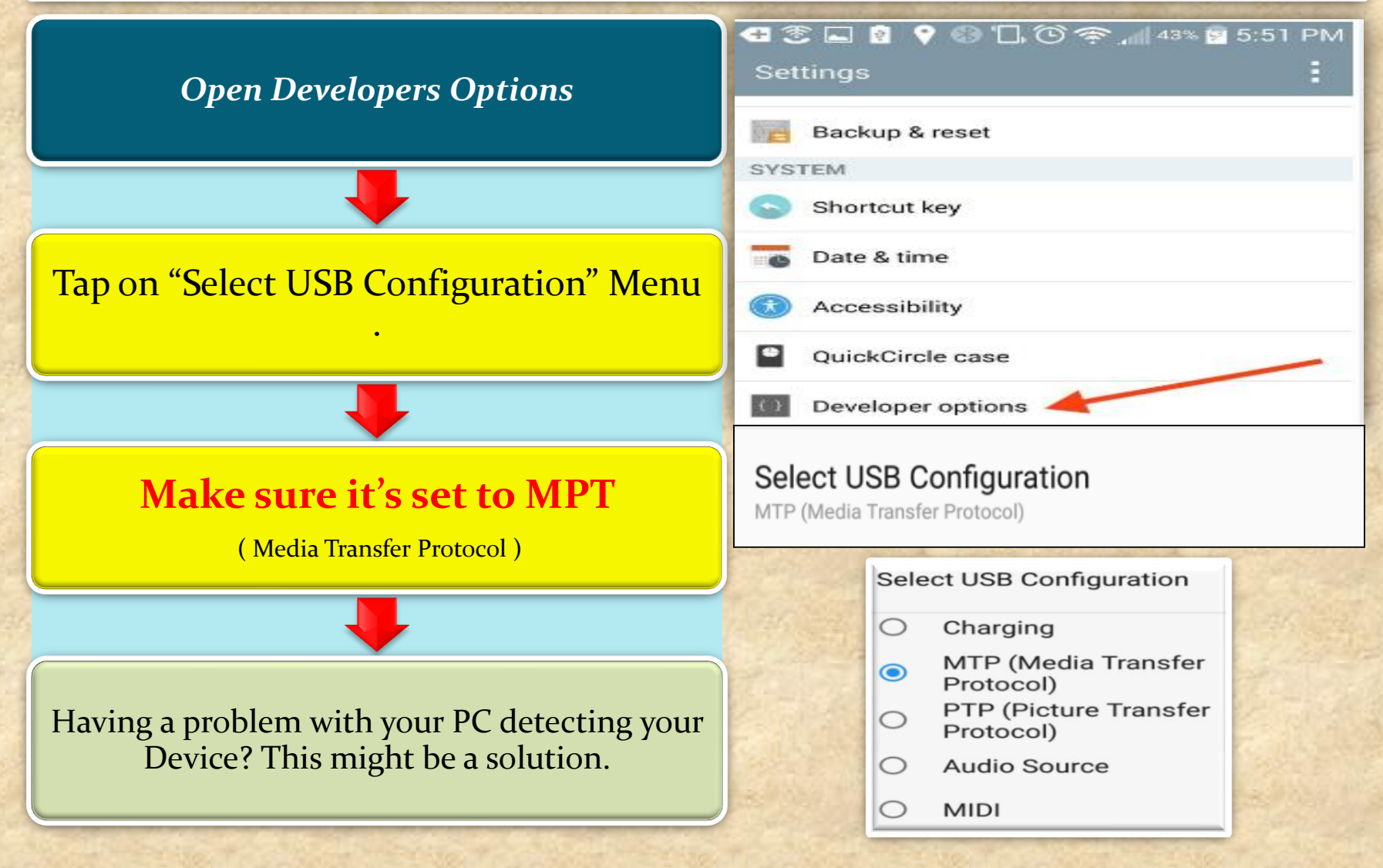

#### How to make your device "Authorized" in Android Studio?

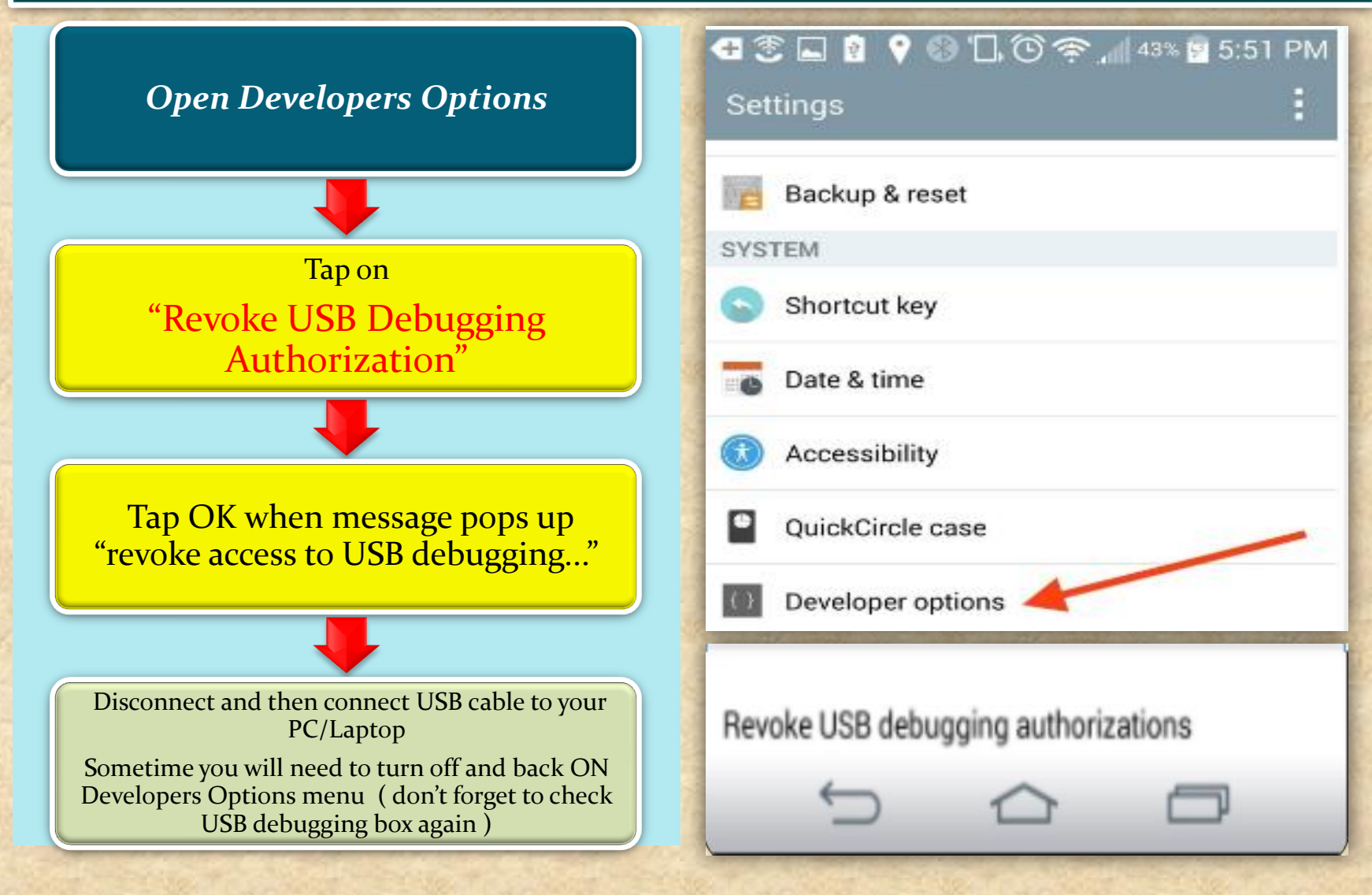

# Android Studio

Powered by IntelliJ Platform

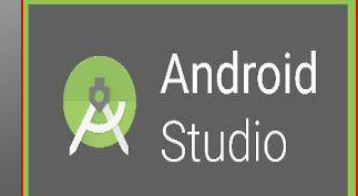

What is Android Studio?

#### Android Studio?

**Android Studio** is the official integrated development environment (IDE) for **Android** platform development.

The official language for Android development is **Java**. Large parts of Android are written in **Java** and its APIs are designed to be called primarily from **Java**.

It is possible to develop C and C++ apps using the Android Native Development Kit (NDK), however it isn't something that Google promotes.

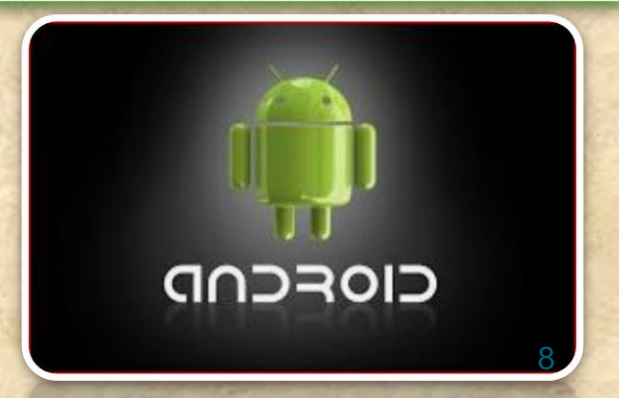

#### Mobile APPS: Distribution/Installation/Logs Computer ► Data (E:) ► AndroidStudio ► [ Open Organize • Include in library • Share with • New folder Burn ٨ Name Date modified Type Favorites Desktop android-sdk-windows 11/17/2016 1:58 PM File folder Downloads android-studio 6/17/2015 5:47 PM File folder 😹 Recent Places Projects 6/18/2015 10:16 A... File folder Libraries

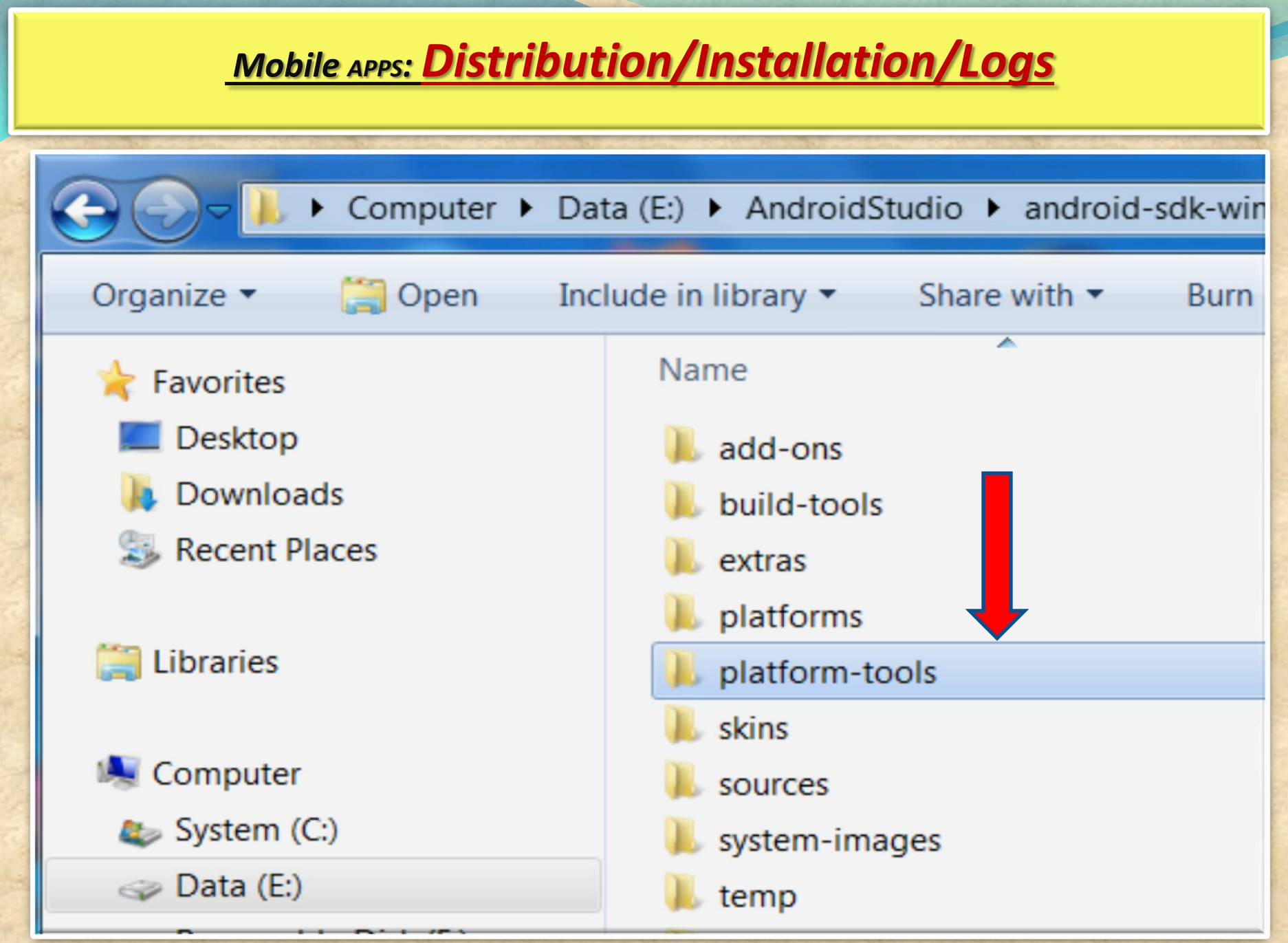

| Mobile APPS: Distribution/Installation/Logs               |                                               |                    |  |  |  |  |  |  |  |
|-----------------------------------------------------------|-----------------------------------------------|--------------------|--|--|--|--|--|--|--|
| Computer > Da                                             | ta (E:) ▶ AndroidStudio ▶ android-sdk-windows | ▶ platform-tools ▶ |  |  |  |  |  |  |  |
| Organize  Include in library  Share with  Burn New folder |                                               |                    |  |  |  |  |  |  |  |
| ☆ Favorites                                               | Name                                          | Date modified      |  |  |  |  |  |  |  |
| 📕 Desktop                                                 | 📕 api                                         | 6/22/2016 11:56 A  |  |  |  |  |  |  |  |
| 🗼 Downloads                                               | lib64                                         | 6/22/2016 11:56 A  |  |  |  |  |  |  |  |
| Recent Places                                             | l systrace                                    | 6/22/2016 11:56 A  |  |  |  |  |  |  |  |
|                                                           | adb.exe                                       | 6/22/2016 11:56 A  |  |  |  |  |  |  |  |

|         | Mobile APPS: Distribution/Installation/Logs                                                                                                    |                       |  |  |  |  |  |  |  |  |
|---------|----------------------------------------------------------------------------------------------------|-----------------------|--|--|--|--|--|--|--|--|
|         |                                                                                                    |                       |  |  |  |  |  |  |  |  |
| S       | Computer 🕨 Data (E:) 🕨 AndroidStudio 🕨 android-sdk-window                                                                                          | /s ▶ platform-tools ▶ |  |  |  |  |  |  |  |  |
|         | Organize ▼ Include in library ▼ Share with ▼ Burn New folde                                                                                        |                       |  |  |  |  |  |  |  |  |
|         |                                                                                                    | ALL TO THE ALL THE    |  |  |  |  |  |  |  |  |
| 2       | MyApplication - [E:\AndroidStudio\Projects\MyApplication] - Android Studio 2.2                                                                     | <b>Ann</b>            |  |  |  |  |  |  |  |  |
| ile     | e <u>E</u> dit <u>V</u> iew <u>N</u> avigate <u>C</u> ode Analy <u>z</u> e <u>R</u> efactor <u>B</u> uild R <u>u</u> n <u>T</u> ools VC <u>S</u> c | low <u>H</u> elp      |  |  |  |  |  |  |  |  |
|         | 🔚 🖸 🛩 🏕 🔏 🗇 🗗 🔍 🔍 💠 🔶 🔨 🔩 app 🗸 🕨                                                                                                    | 🖬 🖬 🖬 🔳 🙆             |  |  |  |  |  |  |  |  |
| Ō       | MyApplication                                                                                                    |                       |  |  |  |  |  |  |  |  |
| t       | Captures ♣- ┠-                                                                                                    |                       |  |  |  |  |  |  |  |  |
| Projec  | System Information                                                                                                    |                       |  |  |  |  |  |  |  |  |
| H.      | Build Variants ♣- I←                                                                                                    | Platform an           |  |  |  |  |  |  |  |  |
|         | Module Build Variant                                                                                                    | Repository, A         |  |  |  |  |  |  |  |  |
| ture    | Terminal v7a System I                                                                                                    |                       |  |  |  |  |  |  |  |  |
| Struc   | Hicrosoft Windows [Version 6.1.7601]                                                                                                    |                       |  |  |  |  |  |  |  |  |
| 1       | × Copyright (c) 2009 Microsoft Corporation. All ri                                                                                                 | s reserved.           |  |  |  |  |  |  |  |  |
| aptures | E:\AndroidStudio\Projects\MyApplication>                                                                                                    |                       |  |  |  |  |  |  |  |  |

#### Mobile APPS: Distribution/Installation/Logs MyApplication - [E:\AndroidStudio\Projects\MyApplication] - Android Studio 2.2 File Edit View Navigate Code Analyze Refactor Build Run Tools VCS Window Help → み ① ① Q Q キ → < □ app - ▶ 林 山 G ■ </p> MyApplication &- ⊮-Captures Platfo 1: Project Android System Information Platform and Plugin Updates -4- I+ Build Variants The following components are ready to update: A Module **Build Variant** Repository, Android SDK Platform-Tools 25.0.2, A v7a System Image, Android SDK Tools 25.2.4 Structure Terminal Microsoft Windows [Version 6.1.7601] Copyright (c) 2009 Microsoft Corporation. All rights reserved. E:\AndroidStudio\Projects\MyApplication>cd E:\AndroidStudio\android-sdk-windows\platform-tools Captures E:\AndroidStudio\android-sdk-windows\platform-tools>

| RN      | ИуАр        | oplication - [E:\AndroidStud                  | lio\Projects\MyApplication]            | ] - Android Studio 2                     | 2          | <b>B.</b>                   | 1                | 4                   |  |  |  |
|---------|-------------|-----------------------------------------------|----------------------------------------|------------------------------------------|------------|-----------------------------|------------------|---------------------|--|--|--|
| ile     | <u>E</u> di | it <u>V</u> iew <u>N</u> avigate <u>C</u> ode | Analyze <u>R</u> efactor <u>B</u> uild | d R <u>u</u> n <u>T</u> ools VC <u>S</u> | Window He  | elp                         |                  |                     |  |  |  |
| Þ       |             | 🖉 🗶 🏕 🗶 🗊                                     |                                        | 🔨 🖪 app 👻 🛛                              | ▶ ₩ 🖡 🛛    | G 🔳 📕 🧕                     | G 🛓 🖞            | ?                   |  |  |  |
| 0       | My/         | Application                                   |                                        |                                          |            |                             |                  |                     |  |  |  |
| t       | Capt        | ures                                          | *                                      | £- I←                                    |            |                             |                  | 🕥 Platfo            |  |  |  |
| Projec  | ▶           | System Information                            |                                        |                                          |            |                             |                  | Android             |  |  |  |
| ii<br>D | Build       | l Variants                                    | ¢                                      | £+ [←                                    |            | Platform and Plugin Updates |                  |                     |  |  |  |
|         |             | Module                                        | Build Variant                          | -                                        |            | Repository, Ar              | ndroid SDK Platf | orm-Tools 25.0.2, A |  |  |  |
| ture    | Term        | ninal                                         |                                        |                                          |            | v7a System In               | mage, Android S  | SDK Tools 25.2.4    |  |  |  |
| Struc   | +           | Microsoft Windows                             | [Version 6.1.760]                      | 1]                                       |            |                             |                  |                     |  |  |  |
|         | x           | Copyright (c) 200                             | 9 Microsoft Corpor                     | ration. All :                            | rights res | erved.                      |                  |                     |  |  |  |
| tures   |             | E:\AndroidStudio\                             | Projects\MyApplica                     | ation>cd E:\A                            | ndroidStud | lio\android-sdk-w           | vindows\pla      | atform-tools        |  |  |  |
| S Cap   |             | E:\AndroidStudio\                             | android-sdk-window                     | ws\platform-to                           | ools>adb d | levices                     |                  |                     |  |  |  |
|         |             | 1. 1 Control 12 (2 25)                        | Copyright Nat                          | taliaS@portnov.                          | com        | 1 100 m 21 - 26             | 200              | 14                  |  |  |  |

| RI            | MyApplication - [E:\AndroidStudio\Projects\MyApplication] - Android Studio 2.2                                                                                                 |                                                              |                                                                                                    |  |  |  |  |  |  |  |  |  |
|---------------|----------------------------------------------------------------------------------------------------|--------------------------------------------------------------|----------------------------------------------------------------------------------------------------|--|--|--|--|--|--|--|--|--|
| <u>F</u> ile  | <u>F</u> ile <u>E</u> dit <u>V</u> iew <u>N</u> avigate <u>C</u> ode Analyze <u>R</u> efactor <u>B</u> uild R <u>u</u> n <u>T</u> ools VC <u>S</u> <u>W</u> indow <u>H</u> elp |                                                              |                                                                                                    |  |  |  |  |  |  |  |  |  |
| D             |                                                                                                    | ダ 🛩  🔏 🗊 🗊 🔍 🔍 🤄 中 🔨 🔩 app - ▶ 蒂 🖡 🖡                         | G 🔲 🖳 🧕 🖬 🚣 📍                                                                                                    |  |  |  |  |  |  |  |  |  |
| Ē             | MyA                                                                                                    | Application                                                  |                                                                                                    |  |  |  |  |  |  |  |  |  |
| t             | Capt                                                                                                    | tures 🏘 - I←                                                 | Platfor                                                                                                    |  |  |  |  |  |  |  |  |  |
| Proje         |                                                                                                    | System Information                                           | Android                                                                                                    |  |  |  |  |  |  |  |  |  |
| ii<br>•       | Build                                                                                                    | I Variants 🔅 - I←                                            | Platform and Plugin Updates                                                                                                    |  |  |  |  |  |  |  |  |  |
|               |                                                                                                    | Module Build Variant                                         | <ul> <li>The following components are ready to <u>update</u>: Ar<br/>Repository, Android SDK Platform-Tools 25.0.2, Ar</li> </ul> |  |  |  |  |  |  |  |  |  |
| ar            | Term                                                                                                    | ninal                                                        | v7a System Image, Android SDK Tools 25.2.4                                                                                        |  |  |  |  |  |  |  |  |  |
| truct         | Т                                                                                                    | Microsoft Windows [Version 6.1.7601]                         |                                                                                                    |  |  |  |  |  |  |  |  |  |
| <b>3</b> ⊇: S | U U                                                                                                    | Copyright (c) 2009 Microsoft Corporation. All rights reser   | ved.                                                                                                    |  |  |  |  |  |  |  |  |  |
| ¥             | ^                                                                                                    |                                                              |                                                                                                    |  |  |  |  |  |  |  |  |  |
| es            |                                                                                                    | E:\AndroidStudio\Projects\MyApplication>cd E:\AndroidStudio  | \android-sdk-windows\platform-tools                                                                                               |  |  |  |  |  |  |  |  |  |
| aptur         |                                                                                                    |                                                              |                                                                                                    |  |  |  |  |  |  |  |  |  |
| 0 C           |                                                                                                    | E:\AndroidStudio\android-sdk-windows\platform-tools>adb dev  | ices                                                                                                    |  |  |  |  |  |  |  |  |  |
|               |                                                                                                    | List of devices attached                                     |                                                                                                    |  |  |  |  |  |  |  |  |  |
|               |                                                                                                    | 4dced50a device                                              |                                                                                                    |  |  |  |  |  |  |  |  |  |
|               |                                                                                                    | •                                                            |                                                                                                    |  |  |  |  |  |  |  |  |  |
|               |                                                                                                    | F. \ Android Ctudio \ android_adb_uindous \ nlatform_toola \ |                                                                                                    |  |  |  |  |  |  |  |  |  |
| 40            |                                                                                                    | E. \Androidstudio \android=suk=windows \piationm=tools>      |                                                                                                    |  |  |  |  |  |  |  |  |  |

| 10.19        |                                                                                                    | the second second second second |                      |           | Colores and the second |                | Provide software and the software and |  |  |  |  |
|--------------|----------------------------------------------------------------------------------------------------|---------------------------------|----------------------|-----------|------------------------|----------------|---------------------------------------|--|--|--|--|
| ~            | MyApplication - [E:\AndroidStudio\Projects\MyApplication] - Android Studio 2.2                                                                                        |                                 |                      |           |                        |                |                                       |  |  |  |  |
| <u>F</u> ile | ile <u>E</u> dit <u>V</u> iew <u>N</u> avigate <u>C</u> ode Analyze <u>R</u> efactor <u>B</u> uild R <u>u</u> n <u>T</u> ools VC <u>S</u> <u>W</u> indow <u>H</u> elp |                                 |                      |           |                        |                |                                       |  |  |  |  |
| Þ            |                                                                                                    | 🖸 🗶 🄶 🔀 🖻                       | ₫ Q Q ¢ ¢            | 🔨 🖪 ар    | p 👻 🕨 🕯                | <b>⊨</b> II⊾ I | G 🔳 📃 🧕                               |  |  |  |  |
| Đ            | My/                                                                                                    | Application                     |                      |           |                        |                |                                       |  |  |  |  |
| t            | Capt                                                                                                    | ures                            | ł                    | ¢- 1⊂     |                        |                |                                       |  |  |  |  |
| Proje        | System Information                                                                                                    |                                 |                      |           |                        |                |                                       |  |  |  |  |
| ÷i<br>🕐      | Build                                                                                                    | Variants                        |                      | ¢- 1⊂     |                        |                | Platform an                           |  |  |  |  |
|              |                                                                                                    | Module                          | Build Variant        |           |                        |                | Repository, A                         |  |  |  |  |
| ture         | Term                                                                                                    | ninal                           |                      |           |                        |                | v7a System                            |  |  |  |  |
| Struc        | +                                                                                                    | Microsoft Windows               | [Version 6.1.760     | 1]        |                        |                |                                       |  |  |  |  |
| 7            | ×                                                                                                    | Copyright (c) 200               | 9 Microsoft Corpo    | ration.   | All righ               | ts reser       | ved.                                  |  |  |  |  |
|              |                                                                                                    | F.\AndroidStudio                | Projects\MyApplic    | ation>cd  | F.\Andro               | idstudio       | android-sdk-                          |  |  |  |  |
| otures       |                                                                                                    | L. (marorabouaro                | 110]0000 (IIIIIpp110 |           | L. (mare               | Labbaaro       | anarora sax                           |  |  |  |  |
| Cap          |                                                                                                    | E:\AndroidStudio\               | android-sdk-windo    | ws\platfo | rm-tools               | >adb dev       | vices                                 |  |  |  |  |
| 0            |                                                                                                    | List of devices a               | ttached              |           |                        |                |                                       |  |  |  |  |
|              |                                                                                                    | 4dced50a d                      | levice               |           |                        |                |                                       |  |  |  |  |
|              |                                                                                                    |                                 |                      |           |                        |                |                                       |  |  |  |  |
|              |                                                                                                    | E:\AndroidStudio\               | android-sdk-windo    | ws\platfo | rm-tools               | >adb log       | gcat *:E                              |  |  |  |  |

| -           |                  | and the second second sec |              | -                                                                                                    | 0.0000000 |            |                  | -          |         | -      |        |     | 19235 | 2.77    |          |        |       |         | -         |             |
|-------------|------------------|----------------------------------------------------------------------------------------------------|--------------|----------------------------------------------------------------------------------------------------|-----------|------------|------------------|------------|---------|--------|--------|-----|-------|---------|----------|--------|-------|---------|-----------|-------------|
| R           | ЛуАр             | plication - [E:\A                                                                                                    | AndroidStudi | io\Proje                                                                                                    | cts\MyAp  | olicati    | on] - Ar         | ndroid Stu | dio 2.2 |        |        |     |       |         |          |        |       | _       |           |             |
| File        | Edi              | t View Navio                                                                                                    | ate Code     | Analyz                                                                                                    | e Refact  | or B       | uild R           | in Tools   | VCS M   | Vindov | v Heli | 0   |       |         |          |        | _     |         |           |             |
|             |                  |                                                                                                    |              |                                                                                                    |           | a <u>o</u> |                  |            |         |        |        | ~   | _     |         | 8        |        |       | 2       |           |             |
| 2           |                  |                                                                                                    | 96 Dh        |                                                                                                    | 4 A4   1  |            |                  | La app     |         |        | I⊳ Lø  | G   | _     | -       | <u>e</u> | L      |       | 1       |           |             |
| D.          | MyA              | Application                                                                                                    |              |                                                                                                    |           |            |                  |            |         |        |        |     |       |         |          |        |       |         |           |             |
| ÷           | Capt             | ures                                                                                                    |              |                                                                                                    |           |            | -\$ <b>+</b> - ₿ | -          |         |        |        |     |       |         |          |        |       |         |           | Platform    |
| Projec      | $\triangleright$ | 🛅 System Info                                                                                                    | ormation     |                                                                                                    |           |            |                  |            |         |        |        |     |       |         |          |        |       |         |           | Android Stu |
| ÷           | Build            | Variants                                                                                                    |              |                                                                                                    |           |            | -0- I            | -          |         |        |        | 6   | 🔵 Pla | atfor   | m and    | l Plug | in Up | dates   |           |             |
| Ĩ           |                  | Module                                                                                                    |              |                                                                                                    | Build Var | iant       |                  |            |         |        |        |     | Th    | e follo | wing o   | compo  | SDK I | are re  | ady to up | date: Andr  |
| بو          | -                |                                                                                                    |              |                                                                                                    |           |            |                  |            |         |        |        |     | v7    | a Syst  | tem Ir   | nage,  | Andr  | oid SDK | Tools 25  | 5.2.4       |
| nchu        | Term             | linai                                                                                                    |              |                                                                                                    |           |            |                  |            |         |        |        |     |       |         |          |        |       |         |           |             |
| Z: Sth      | +                | E/SMD                                                                                                    | (22634)      | : smd_                                                                                                    | _init s   | tart       | 5                |            |         |        | _      |     |       |         |          |        |       |         |           |             |
| 7           | $\mathbf{x}$     | E/SMD                                                                                                    | (22634)      | : smd                                                                                                    | Interf    | ace        | open             | failed     | errno   | o is   | 2 -1   |     |       |         |          |        |       |         |           |             |
|             |                  | E/SMD                                                                                                    | (22634)      | : smd                                                                                                    | Interf    | ace        | open             | failed     | errno   | ) 1S   | 2 -1   |     |       |         |          |        |       |         |           |             |
| Tes         |                  | E/SMD                                                                                                    | (22634)      | : smd                                                                                                    | Interf    | ace        | open             | failed     | errno   | ) 1S   | 2 -1   |     |       |         |          |        |       |         |           |             |
| aptr        |                  | E/SMD                                                                                                    | (22634)      | : sma                                                                                                    | Interi    | ace        | open             | failed     | errno   |        | 2 -1   |     |       |         |          |        |       |         |           |             |
| õ           |                  | E/SMD                                                                                                    | (22634)      | : sma                                                                                                    | Interi    | ace        | open             | failed     | errno   |        | 2 -1   |     |       |         |          |        |       |         |           |             |
|             |                  | E/SMD                                                                                                    | (22634)      | : sma                                                                                                    | Interi    | ace        | open             | failed     | errno   |        | 2 -1   |     |       |         |          |        |       |         |           |             |
|             |                  | E/SMD                                                                                                    | (22634)      | · smd                                                                                                    | Interf    | ace        | open             | failed     | errno   | ) is   | 2 -1   |     |       |         |          |        |       |         |           |             |
|             |                  | E/SMD                                                                                                    | (22634)      | : smd                                                                                                    | Interf    | ace        | open             | failed     | errno   | o is   | 2 -1   |     |       |         |          |        |       |         |           |             |
|             |                  | E/SMD                                                                                                    | (22634)      | : smd                                                                                                    | Interf    | ace        | open             | failed     | errno   | o is   | 2 -1   |     |       |         |          |        |       |         |           |             |
|             |                  | E/BitmapFa                                                                                                    | actory(      | 1339)                                                                                                    | : Unabl   | e to       | deco             | de str     | eam: -  | java   | io.F   | ile | lotF  | ound    | Exce     | ptic   | n:    | : ope   | n fail    | ed: ENC     |
|             |                  | NT (No suc                                                                                                    | ch file d    | or di:                                                                                                    | rectory   | )          |                  |            | -       |        |        |     |       |         |          | -      |       | -       |           |             |
|             |                  | E/BitmapFa                                                                                                    | actory( 1    | 1339)                                                                                                    | : Unabl   | e to       | deco             | ode str    | eam:    | java.  | io.F   | ile | lotF  | ound    | Exce     | ptic   | n:    | : ope   | n fail    | ed: ENC     |
|             |                  | NT (No suc                                                                                                    | ch file d    | or dia                                                                                                    | rectory   | )          |                  |            |         |        |        |     |       |         |          |        |       |         |           |             |
|             |                  | E/SMD                                                                                                    | (22634)      | : smd                                                                                                    | Interf    | ace        | open             | failed     | errno   | o is   | 2 -1   |     |       |         |          |        | 1     |         |           |             |
|             |                  | E/SMD                                                                                                    | (22634)      | : smd                                                                                                    | Interf    | ace        | open             | failed     | errno   | o is   | 2 -1   |     |       |         |          |        |       |         |           |             |
|             |                  | E/SMD                                                                                                    | (22634)      | : smd                                                                                                    | Interf    | ace        | open             | failed     | errno   | o is   | 2 -1   |     |       |         |          |        |       |         |           |             |
| Inte        |                  | E/Watchdog                                                                                                    | g( 936)      | : !@s                                                                                                    | ync 314   | 9          |                  |            |         |        |        |     |       |         |          |        |       |         |           |             |
| Vark        |                  | E/SMD                                                                                                    | (22634)      | : smd                                                                                                    | Interf    | ace        | open             | failed     | errno   | o is   | 2 -1   |     |       |         |          |        |       |         |           |             |
| Build       |                  | E/SMD                                                                                                    | (22634)      | : smd                                                                                                    | Interf    | ace        | open             | failed     | errno   | o is   | 2 -1   |     |       |         |          |        |       |         |           |             |
| <b>#</b>    |                  | E/SMD                                                                                                    | (22634)      | : smd                                                                                                    | Interf    | ace        | open             | failed     | errno   | o is   | 2 -1   |     |       |         |          |        |       |         |           |             |
|             |                  | E/SMD                                                                                                    | (22634)      | : smd                                                                                                    | Interf    | ace        | open             | failed     | errno   | o is   | 2 -1   |     |       |         |          |        |       |         |           |             |
| tes         |                  | E/SMD                                                                                                    | (22634)      | : smd                                                                                                    | Interf    | ace        | open             | failed     | errno   | 15     | 2 -1   |     |       |         |          |        |       |         |           |             |
| <b>BVOI</b> |                  | E/SMD                                                                                                    | (22634)      | : smd                                                                                                    | Interf    | ace        | open             | failed     | errno   |        | 2 -1   |     |       |         |          |        |       |         |           |             |
| 2F          |                  | E7 SMD                                                                                                    | (22034)      | . sma                                                                                                    | Interi    | ace        | open             | rarred     | errno   | 5 15   | 2 -1   |     |       |         |          |        |       |         |           |             |
|             |                  | and the second second                                                                                                    |              | Contraction of the local division of the local division of the loc | Convri    | aht N      | Jatalia          | S@nort     | nov cor | m      |        |     | -     | -       |          |        |       |         |           | 17          |

## Mobile APPS: Distribution/Installation/Logs MyApplication - [E:\AndroidStudio\Projects\MyApplication] - Android Studio 2.2 **AVD** Edit View Navigate Code Analyze Refactor Build Run Tools VCS Window Help le C app MyApplication Android Virtual Device Manager Your Virtual Devices Android Studio Virtual devices allow you to test your application without having to own the physical devices. + Create Virtual Device...

Virtual Device Configuration

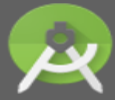

Select Hardware Android Studio

#### **Choose a device definition**

|              | Q.+                   |              |            |         |                              |
|--------------|-----------------------|--------------|------------|---------|------------------------------|
| Category     | Name 🔻                | Size         | Resolution | Density |                              |
| TV           | Nexus S               | 4.0"         | 480x800    | hdpi    |                              |
| Wear         | Nexus One             | 3.7"         | 480x800    | hdpi    | Size: norr                   |
| Phone        | Nexus 6P              | 5.7"         | 1440x2560  | 560dpi  | Ratio: long<br>Density: 4200 |
| Tablet       | Nexus 6               | 5.96"        | 1440x2560  | 560dpi  |                              |
|              | Nexus 5X              | 5.2"         | 1080x1920  | 420dpi  | 4.95" 1920px                 |
|              | Nexus 5               | 4.95"        | 1080x1920  | xxhdpi  |                              |
|              | Nexus 4               | 4.7"         | 768x1280   | xhdpi   |                              |
|              | Galaxy Nexus          | 4.65"        | 720x1280   | xhdpi   |                              |
|              | 5.4" FWVGA            | 5.4"         | 480x854    | mdpi    |                              |
|              | 5.1" WVGA             | 5.1"         | 480x800    | mdpi    |                              |
|              | 4.7" WXGA             | 4.7"         | 720x1280   | xhdpi   | _                            |
| New Hardware | Profile Import Hardwa | are Profiles |            | 2       |                              |
|              |                       |              |            |         |                              |
|              |                       |              |            |         | Previous Next Cancel Finish  |

X

| Mobile APPS: Distribution/Installation/Logs |           |        |                                   |                  |                                                                           |  |  |  |  |  |
|---------------------------------------------|-----------|--------|-----------------------------------|------------------|---------------------------------------------------------------------------|--|--|--|--|--|
| Virtual Device Configuration                |           |        |                                   |                  |                                                                           |  |  |  |  |  |
| System Image<br>Android Studio              |           |        |                                   |                  |                                                                           |  |  |  |  |  |
| Recommended x86 Images Ot                   | API Level | ABI    | Target                            | Lollipop         |                                                                           |  |  |  |  |  |
| null Download                               | 25        | x86_64 | Android API 25 (with Google APIs, |                  |                                                                           |  |  |  |  |  |
| null Download                               | 25        | x86    | Android API 25 (with Google APIs, |                  | API Level                                                                 |  |  |  |  |  |
| Lollipop                                    | 22        | x86    | Android 5.1 (with Google APIs)    | $(\mathfrak{S})$ | 22                                                                        |  |  |  |  |  |
|                                             |           |        |                                   |                  | Android<br><b>5.1</b><br><b>Google Inc.</b><br>System Image<br><b>x86</b> |  |  |  |  |  |

| Mobile APPS: Distribution/Installation/Logs                                                          |                           |                                                                                         |                             |  |  |  |  |  |
|----------------------------------------------------------------------------------------------------|---------------------------|-----------------------------------------------------------------------------------------|-----------------------------|--|--|--|--|--|
| Virtual Device Configuration          Provide Configuration         Android V         Android Studio | n<br>'irtual Device (AVD) | 2 Braine pro                                                                            |                             |  |  |  |  |  |
| Verify Configuration                                                                                 |                           |                                                                                         |                             |  |  |  |  |  |
| AVD Name Nexus 5 API 2                                                                               | 2                         |                                                                                         | AVD Name                    |  |  |  |  |  |
| Nexus 5                                                                                              | 4.95 1080x1920 420dpi     | Change                                                                                  |                             |  |  |  |  |  |
| 🝏 Lollipop                                                                                           | Android 5.1 x86           | Change                                                                                  | The name of this AVD.       |  |  |  |  |  |
| Startup orientation                                                                                  | ortrait Landscape         |                                                                                         |                             |  |  |  |  |  |
| Emulated<br>Performance                                                                              | Graphics: Automatic       |                                                                                         |                             |  |  |  |  |  |
| Device Frame 🛛 Enable [                                                                              | Device Frame              | Recommendation<br>Virtual machine acceleration driver is out-of-date.<br>Reinstall Haxm |                             |  |  |  |  |  |
| Show Advanced Settings                                                                               |                           |                                                                                         |                             |  |  |  |  |  |
|                                                                                                    |                           |                                                                                         | Previous Next Cancel Finish |  |  |  |  |  |

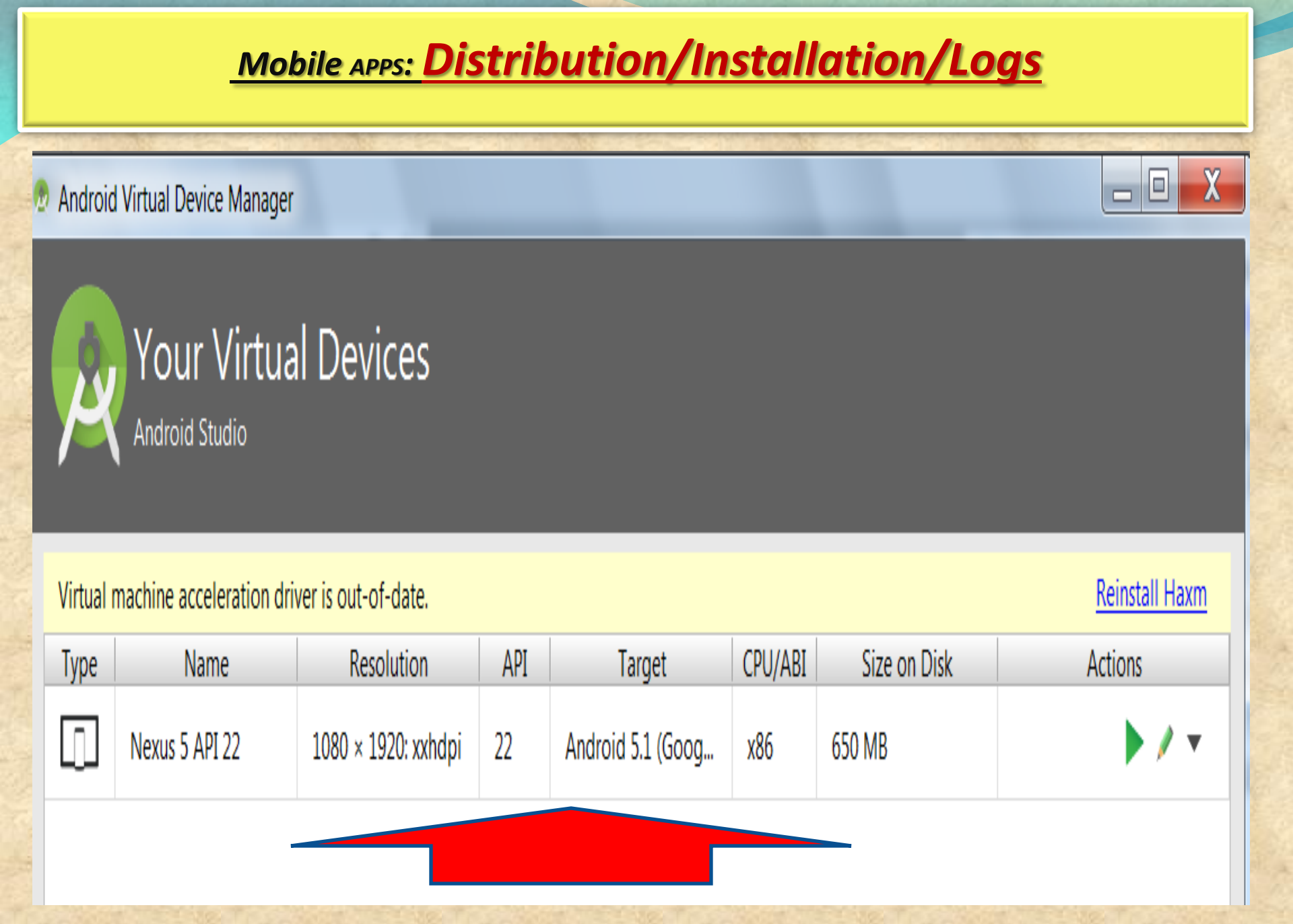